## ขั้นตอนติดตั้ง PDFCreator

1. ดับเบิ้ลกลิกที่ตัวติดตั้ง PDFCreator-3-5-1

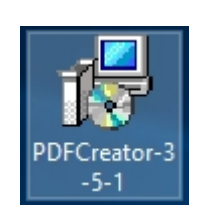

## 2. กด OK

3. กด NO

|       | Select Se | tup Language                                                |    | $\times$ |  |  |  |
|-------|-----------|-------------------------------------------------------------|----|----------|--|--|--|
|       | 18        | Select the language to use during the installation:         |    |          |  |  |  |
|       |           | English                                                     |    | ~        |  |  |  |
|       |           |                                                             | ОК | Cancel   |  |  |  |
|       |           |                                                             |    |          |  |  |  |
| Setup |           |                                                             |    |          |  |  |  |
| A     | A new     | A new version (5.1.2) is available on the pdfforge servers! |    |          |  |  |  |
|       | Do yo     | Do you want to download and install this version?           |    |          |  |  |  |

 $\times$ 

No

Yes

4. ติ๊กถูก ในกรอบสีแดง เสร็จ กด Next >

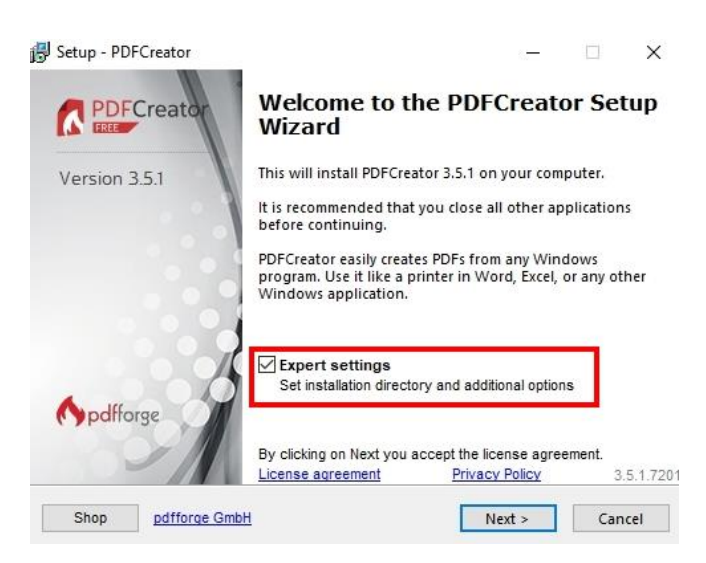

5. ติ๊กถูกในช่อง ให้เหมือนตามรูป กด Next >

| Which components should be insta                                       | alled?                                                                 |
|------------------------------------------------------------------------|------------------------------------------------------------------------|
| Select the components you want to want to install. Click Next when you | o install; clear the components you do not<br>u are ready to continue. |
| Custom installation                                                    |                                                                        |
| application files                                                      | 47.5 M                                                                 |
| PDF Architect 7                                                        | 63.5 M                                                                 |
| - Firefox integration                                                  | 0.1 M                                                                  |
| Internet Explorer integration                                          | n 0.4 M                                                                |
| Current coloring complex at least 6                                    | 23 6 MP of disk space                                                  |
| Current selection requires at least 6                                  | 53.6 MB of disk space.                                                 |
|                                                                        |                                                                        |

6. กด Install

| ß | Setup - PDFCreator                                                                              | -       |        | ×   |
|---|-------------------------------------------------------------------------------------------------|---------|--------|-----|
|   | Ready to Install<br>Setup is now ready to begin installing PDFCreator on your compu             | iter.   |        | ~   |
|   | Click Install to continue with the installation, or click Back if you voor change any settings. | want to | review |     |
|   | Destination location:<br>C:\Program Files\PDFCreator                                            |         | ^      | ]   |
|   | Setup type:<br>Custom installation                                                              |         |        |     |
|   | Selected components:<br>application files                                                       |         |        |     |
|   | Start Menu folder:<br>PDFCreator                                                                |         |        |     |
|   | Additional tasks:<br><                                                                          |         | >      |     |
|   | Shop <u>pdfforge GmbH</u> < Back Insta                                                          | II      | Cano   | cel |

7. No thanks

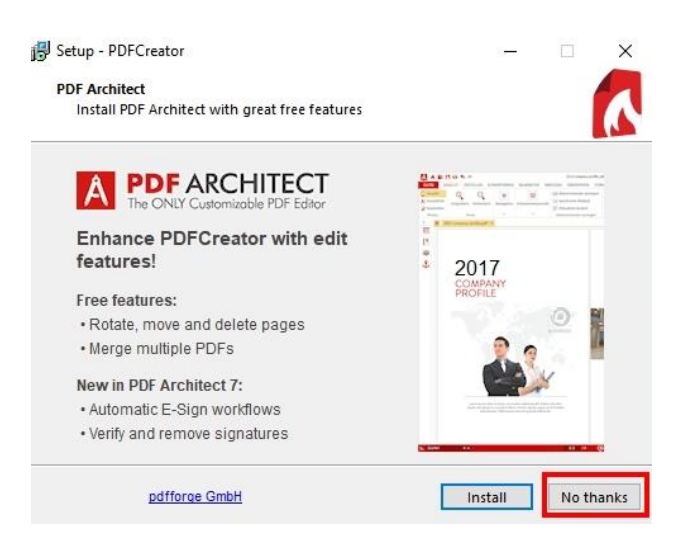

8. ติดตั้งสำเสร็จ จบขั้นตอนติดตั้ง PDFCreator-3-5-1

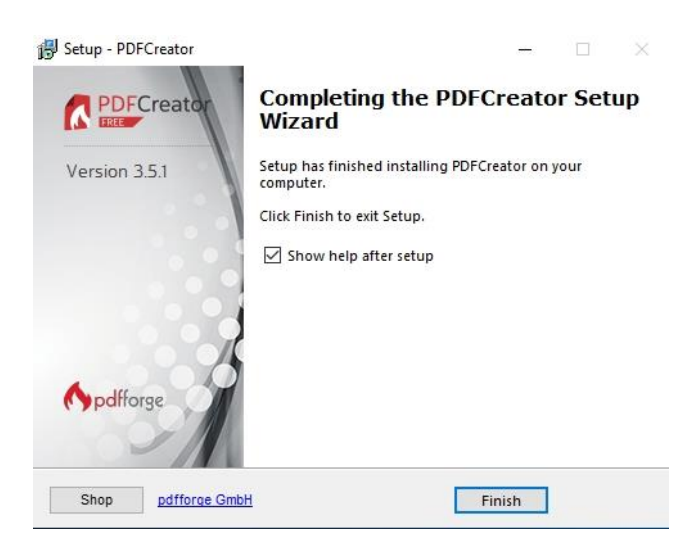